## 學生兵役系統

## 一使用者版—

學務處生活與住宿輔導組 使用手冊

大葉大學 電子計算機中心

2009年5月

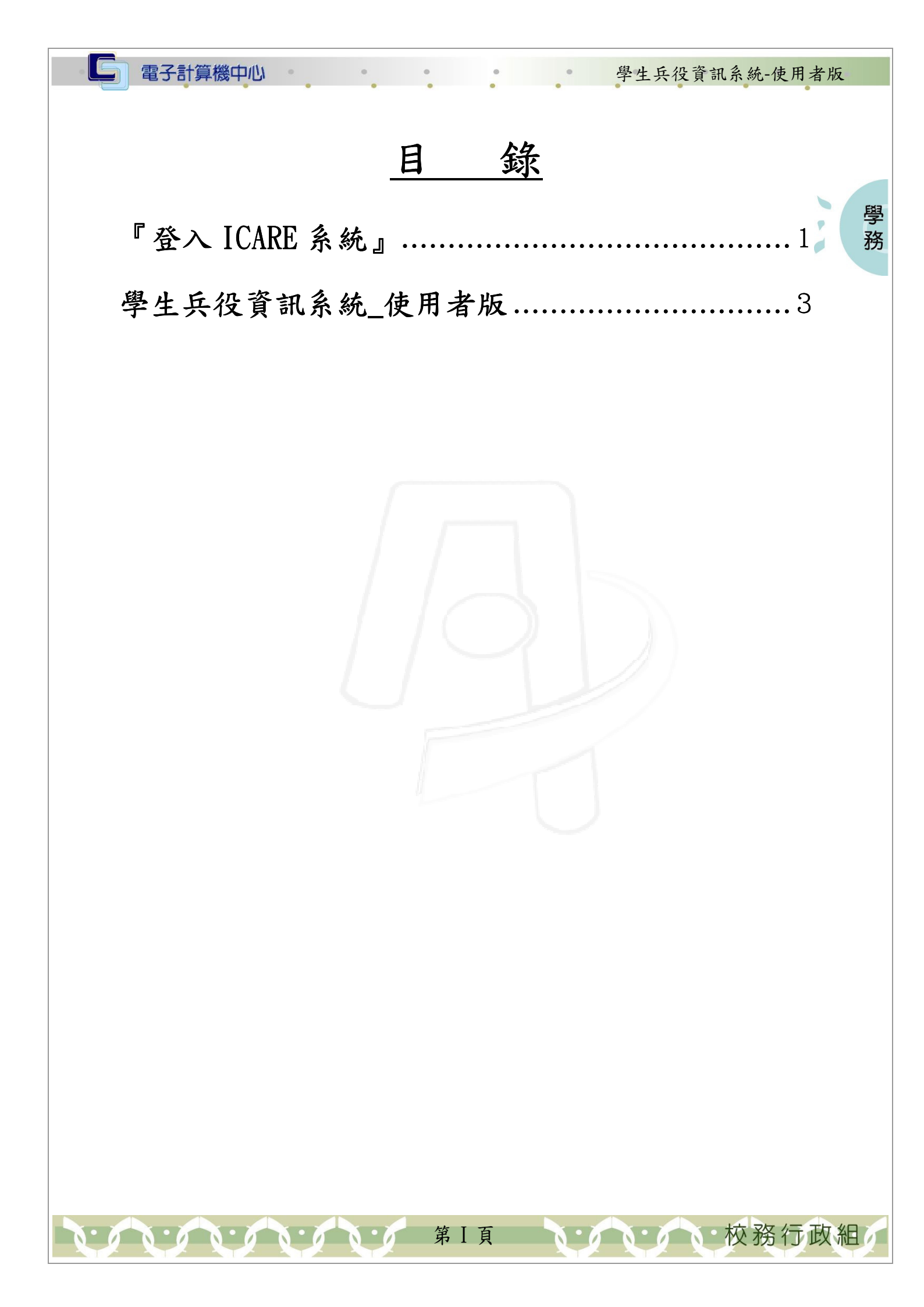

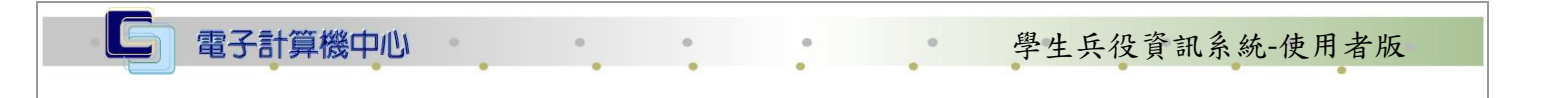

## 『登入 iCare 系統』

網址:http://icare.dyu.edu.tw/ 操作說明:點選「身分」,輸入帳號及密碼,點選「認證」即可,如【圖一】。

| ALLE    | 大葉iCare系統          |  |
|---------|--------------------|--|
| AS ALLE | 身分: 校內教職員生 🗸       |  |
| TT -    | · 帳號:              |  |
| TIT     | PS.密碼有分大小寫<br>密碼查詢 |  |

學

務

校務行政組

【圖一】

登入學生兵役資訊系統:

Г

操作說明:先點選「學生」之「動態選單」,如【圖二】,再選取「校園生活」後點選 「學生兵役資訊系統」即可,如【圖三】。

| 操作有問題請按此Mail通知                  |                               |                    |                    |                               |
|---------------------------------|-------------------------------|--------------------|--------------------|-------------------------------|
| 處室 功能<br>1 <b>學生</b><br>2[動態選單] | <b>行事曆搜尋,請</b><br>新增約會        | 選擇日期:              | (                  | 確定 取消                         |
|                                 | 2009/4/17 <sup>増</sup><br>Fri | 2009/4/18 増<br>Sat | 2009/4/19 増<br>Sun | 2009/4/20 <sup>増</sup><br>Mon |

【圖二】

第1頁

| 雷子 | 21 | -管 | 松松  | rh | 111 |
|----|----|----|-----|----|-----|
| 电し |    | 开  | 152 | -  |     |

業大

..........

G

## 學生兵役資訊系統-使用者版

學務

2

| したりは、サービスを見たたちにものです。 うたち しゅうかい ちょうかいちょう パレート・ロート おもうしん ないしょう |  |
|--------------------------------------------------------------|--|
| 把"忙住"的第三人称单数 "你们的你们的你们,你们不是你们的你们。"                           |  |
| DKT F F3 F93628813649046694 CD 7 S9902KTF 3 F03813649687 S   |  |
|                                                              |  |

| 處室切能                  | <b>行事曆搜尋,請選擇日期</b> : 確定 取消                      |
|-----------------------|-------------------------------------------------|
| 】 <b>學生</b><br>個人資料 ▶ | 新增約會                                            |
| 課程交流 👂                | 2009/4/24 増 2009/4/25 増 2009/4/26 増 2009/4/27 増 |
| 學習表現 🕨                | Fri Sat Sun Mon                                 |
| 2校園生活 >               | 就學貸款資訊系統                                        |
| 研究類別                  | 學生機車通行證申請                                       |
| 經費類別 👂                | 學生汽車通行證申請                                       |
| 校友專區 👂                | 學生機車違規查詢                                        |
|                       | 生活學習獎助金登錄系統                                     |
|                       | 共同助學金申請系統                                       |
|                       | 失業家庭子女助學金申<br>請                                 |
|                       | 學生兵役資訊系統 <b>3</b><br>諮商預約系統                     |

學

葉大

DAYEH UNIVERSITY

【圖三】

第2頁

、、、、、、校務行政組

| ***                                                                                                    |                                                    |                                         |
|----------------------------------------------------------------------------------------------------|----------------------------------------------------|-----------------------------------------|
| 學生兵役貧                                                                                                    | 訊系統                                                | 使用者版                                    |
|                                                                                                    |                                                    |                                         |
| 山能治胆・本韵相                                                                                                    | 關丘仏咨訊                                              | 0                                       |
| ル肥助力・旦的相                                                                                                    | 酮六化貝叽                                              | -                                       |
|                                                                                                    |                                                    |                                         |
|                                                                                                    |                                                    |                                         |
| ●◆大葉                                                                                                    | 大學學                                                | 生 兵役資訊系統                                |
| 国際入畫面                                                                                                    |                                                    |                                         |
|                                                                                                    |                                                    |                                         |
|                                                                                                    |                                                    | 若有問題諸連絡學務處分機1183柯水通先生,謝謝                |
|                                                                                                    |                                                    | 學籍資料                                    |
| 姓名                                                                                                    |                                                    |                                         |
| 學號                                                                                                    |                                                    |                                         |
| 身份證號                                                                                                    |                                                    |                                         |
| 學制                                                                                                    |                                                    | 、學日間部                                   |
| 学的                                                                                                    | P                                                  |                                         |
| 192 PG                                                                                                    |                                                    |                                         |
| 年級                                                                                                    |                                                    |                                         |
|                                                                                                    | Ţ                                                  |                                         |
| 19135<br>左巻状況                                                                                                    | *                                                  |                                         |
| 世史の初                                                                                                    |                                                    |                                         |
| 田王 口痴                                                                                                    |                                                    |                                         |
| (一本8月13月)<br> 百 田 /(唐)32                                                                                                    |                                                    | 2年 06 日                                 |
| 示 単 ()年)                                                                                                    |                                                    | 9年00月<br>9業                             |
| 「「「「「「「「「」」」」<br>「「「「」」」」」                                                                                                    | その1 平谷林                                            | * <del>76</del>                         |
| D2: at (4#)3                                                                                                    |                                                    | 后犯效效                                    |
| 刻位4冊 (半)、4年                                                                                                    |                                                    | 2                                       |
| 城市生学生                                                                                                    | J                                                  | <u> </u>                                |
|                                                                                                    | 1                                                  | <b>2</b> 份                              |
|                                                                                                    | (後) 巻司 (小和) (1) (1) (1) (1) (1) (1) (1) (1) (1) (1 | (成) (成) (成) (成) (成) (成) (成) (成) (成) (成) |
| 第二日 6 人 月 1 日 6 人 月 1 日 6 人 1 日 6 人 1 日 6 人 1 日 6 人 6 人 6 人 6 人 6 人 6 人 6 人 6 人 6 人 6 | (1久/用り下口) 元                                        | д.                                      |
|                                                                                                    |                                                    |                                         |
|                                                                                                    |                                                    | а.<br>                                  |
|                                                                                                    |                                                    | 50010                                   |
| 建备日期                                                                                                    | 93                                                 |                                         |
|                                                                                                    | 父戚 9.                                              | 3年10月7日大葉(93)学子                         |
| 学校申請                                                                                                    | ×107 9.                                            | 3年10月8日府兵御子                             |
| 学校申請<br>縣市核淮                                                                                                    | 250                                                | 迎長怀兼牛服                                  |
| 学校申請<br>縣市核淮                                                                                                    |                                                    |                                         |
| 学校申請<br>縣市核准<br>學校中請                                                                                                    |                                                    |                                         |

【圖四】

第3頁

. . . .

 · 校務行政組